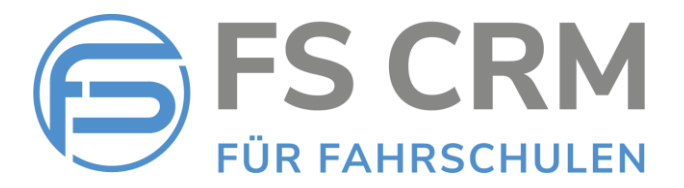

# FS CRM Release Notes Version 2.6.0.6

In den Release Notes finden Sie Informationen zu Anpassungen, Funktionserweiterungen und Korrekturen.

## Inhalt

- 1. Kontoauszug Zur Übersicht aller offenen Posten kann dem Kunden ein Kontoauszug gesendet werden.
- 2. Rechnungen im Archiv löschen Funktion «Rechnungswesen / Archiv»
- 3. Neue Datenfelder für Kunden *Führerausweisnummer, Nationalität*

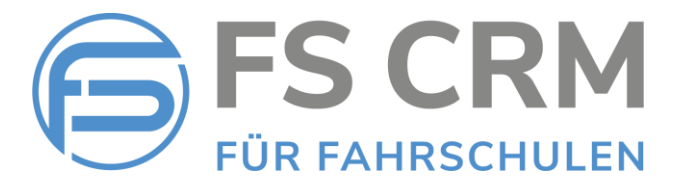

## 1. Kontoauszug

Mit der neuen Funktion «Kontoauszug senden» können Sie dem Kunden eine Liste mit allen seinen offenen Posten senden.

### Beispiel Kontoauszug

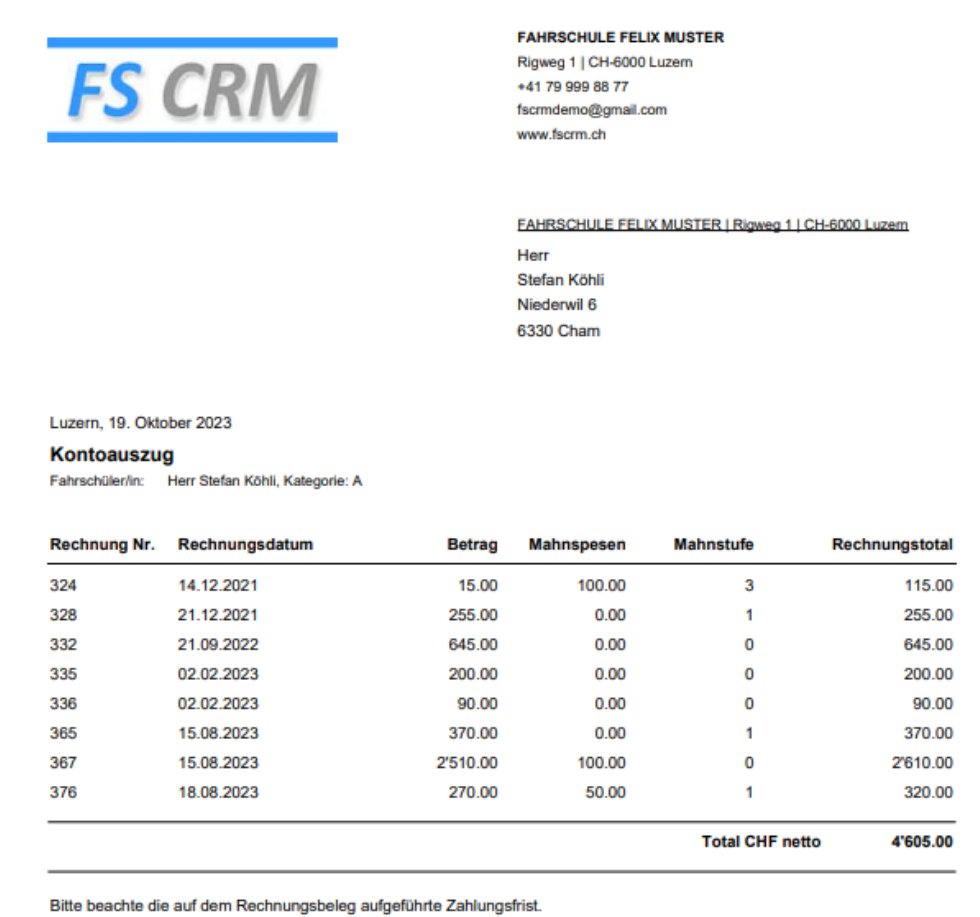

FAHRSCHULE FELIX MUSTER

Freundliche Grüsse

Seite 1 von 1

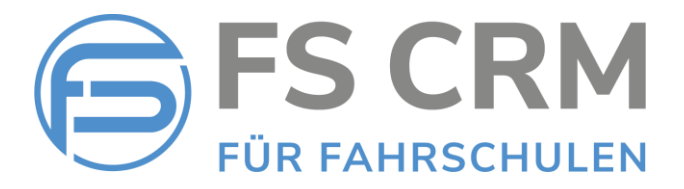

### Vorgehen, um einen Kontoauszug senden

Die Funktion «Kontoauszug senden» finden Sie in dem neuen Register «Rechnungen» unter den Detaildaten eines Kunden:

| Kund                                                                                                    | enverwaltun                                                                                                    | g                                                                                                    |                |                                                                                                    |             |             |         |        |
|----------------------------------------------------------------------------------------------------|----------------------------------------------------------------------------------------------------|----------------------------------------------------------------------------------------------------|----------------|----------------------------------------------------------------------------------------------------|-------------|-------------|---------|--------|
|                                                                                                    |                                                                                                    |                                                                                                    | [Suchen] [Su   | che löschen]                                                                                                    |             |             |         |        |
| Aktuell                                                                                                    | e Frühere Al                                                                                                    | le A B C                                                                                                    | DEFG           | ніјкім мо                                                                                                    | PQRS        | тичw        | ХҮ      | Z (10) |
| Anr.                                                                                                    | Nachname                                                                                                    | Vorname                                                                                                    | Natel          | Email                                                                                                    | Ausweis-Nr. | Geburtsdat. |         |        |
| 100                                                                                                    | and the second second sec | 100                                                                                                    | 100 00000-00   | And the second second second second                                                                                                    |             | 10.0        | Details | Kartei |
| 1000                                                                                                    | 10.00                                                                                                    |                                                                                                    |                | and a stand of the stand of the | 1.00        | 100.00      | Details | Kartei |
| in the second                                                                                                    | Standard .                                                                                                    | the second second second second second second second second second second second second second second second s | 100 100 100    | And the Party of Concession                                                                                                    |             | 10.00       | Details | Kartei |
| 100                                                                                                    | 1000                                                                                                    | 1.00                                                                                                    |                | And a second second second                                                                                                    |             |             | Details | Kartei |
| -                                                                                                    | -                                                                                                    | Sec. 1                                                                                                    | 100 (COMP)     |                                                                                                    |             | 10-01-000   | Details | Kartei |
| 100                                                                                                    | 100                                                                                                    | 1000                                                                                                    | 100 B 100 B 10 | And a second second second                                                                                                    | 100         | 10.00       | Details | Kartei |
| 200                                                                                                    | 100 C                                                                                                    |                                                                                                    |                | which is shirt and set                                                                                                    |             | 10.00       | Details | Kartei |
| and the second second s | hand -                                                                                                    | Sec.                                                                                                    | 100 000000.00  | date in the second second                                                                                                    |             | 100.07      | Details | Kartei |
| 100                                                                                                    | 1000                                                                                                    | 1000                                                                                                    | 100 000000000  | And the second second sec                                                                                                    |             | 10.00       | Details | Kartei |
| -                                                                                                    | 100                                                                                                    | 100                                                                                                    | 10000-0        | Address of the section of the section of the sectio | 100 100     | 10.00       | Details | Kartei |

| ter Alle Re  | chnungen   | ~         |            |            |              |            |              |
|--------------|------------|-----------|------------|------------|--------------|------------|--------------|
| Rechnung Nr. | Datum      | Mahnstufe | Mahndatum  | Mahnspesen | Betrag       | Status     | Datei        |
| 319          | 06.12.2021 | 0         |            | CHF 0.00   | CHF 330.00   | bezahlt    | Rechnung_319 |
| 320          | 06.12.2021 | 3         | 06.12.2021 | CHF 100.00 | CHF 185.00   | bezahlt    | Rechnung_320 |
| 324          | 14.12.2021 | 3         | 29.12.2021 | CHF 100.00 | CHF 115.00   | verrechnet | Rechnung_324 |
| 328          | 21.12.2021 | 1         | 14.07.2022 | CHF 0.00   | CHF 255.00   | verrechnet | Rechnung_328 |
| 330          | 21.12.2021 | 1         | 15.01.2022 | CHF 0.00   | CHF 1'355.00 | bezahlt    | Rechnung_330 |
| 332          | 21.09.2022 | 0         |            | CHF 0.00   | CHF 645.00   | verrechnet | Rechnung_332 |
| 335          | 02.02.2023 | 0         |            | CHF 0.00   | CHF 200.00   | verrechnet | Rechnung_335 |
| 336          | 02.02.2023 | 0         |            | CHF 0.00   | CHF 90.00    | verrechnet | Rechnung_336 |
| 365          | 15.08.2023 | 1         | 15.08.2023 | CHF 0.00   | CHF 370.00   | verrechnet | Rechnung_365 |
| 367          | 15.08.2023 | 0         |            | CHF 100.00 | CHF 2'610.00 | verrechnet | Rechnung_367 |
| 376          | 18.08.2023 | 1         | 06.09.2023 | CHF 50.00  | CHF 320.00   | verrechnet | Rechnung_376 |
|              |            |           |            | TOTAL      | CHF 6.475,00 | )          |              |

Im Register «Rechnungen» finden Sie den Filter «Alle Rechnungen», «Bezahlte Rechnungen» oder «Offene Rechnungen»:

| Filter | Offene Rechnungen 🗸 🗸                  | •  |
|--------|----------------------------------------|----|
| Rech   | Alle Rechnungen<br>Bezahlte Rechnungen | fe |
| 324    | Offene Rechnungen                      | l  |

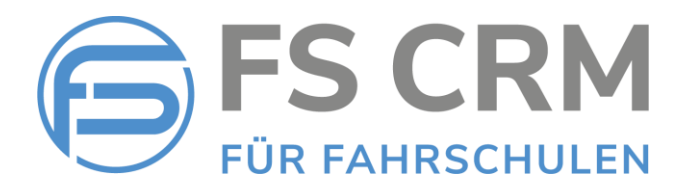

1. Wählen Sie den Filter «Offene Rechnungen», um die Funktion «Kontoauszug senden» wählen zu können:

| 324      |
|----------|
| 328      |
| _332     |
| 335      |
| _336     |
| _365     |
| _367     |
| 376      |
|          |
| 9.<br>9. |

- 2. Wählen Sie «Kontoauszug senden, um die Funktion zu starten.
- 3. Im Browser erscheint die folgende Meldung:

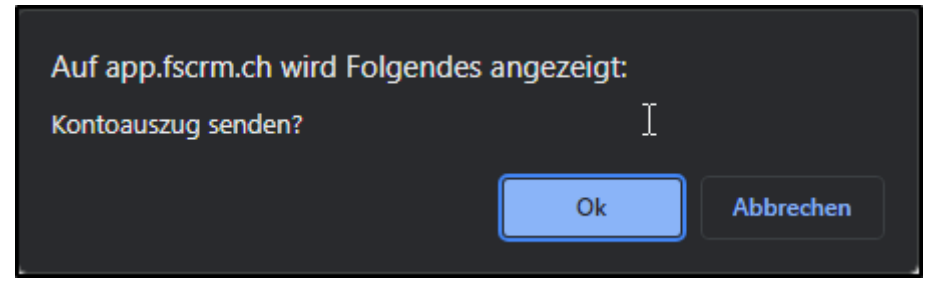

- Mit «Ok» wir der Kontoauszug als Anlage in Form eines PDF-Dokuments an die E-Mail-Adresse des Kunden gesendet, oder, falls eine separate Rechnungsadresse vorhanden ist, an die E-Mail-Adresse der separaten Rechnungsadresse.
- 5. Das gesendete PDF-Dokument wir im Browser in einem neuen Tab angezeigt und kann z. B. ausgedruckt oder heruntergeladen werden.
- 6. Im Register «Dokumente» wird der Kontoauszug, wie alle anderen für den Kunden erstellte Dokumente, angezeigt:

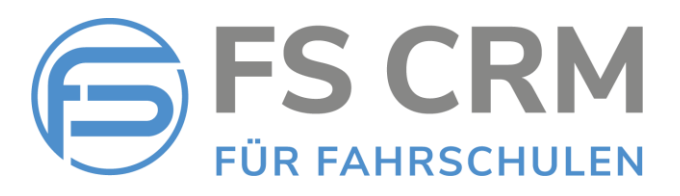

#### Kundenverwaltung: Detailansicht (Stefan Köhli / 983)

Adresse
Rg.-Adresse
Fahrschuldaten
Login
Bemerkung
Dateien
Historie
Fahrstunden
Prüfungen
Lernziele

Dokumente
Rechnungen
Rechnungen
Rechnungen
Rechnungen
Rechnungen
Rechnungen
Rechnungen
Rechnungen
Rechnungen
Rechnungen
Rechnungen
Rechnungen
Rechnungen
Rechnungen
Rechnungen
Rechnungen
Rechnungen
Rechnungen
Rechnungen
Rechnungen
Rechnungen
Rechnungen
Rechnungen
Rechnungen
Rechnungen
Rechnungen
Rechnungen
Rechnungen
Rechnungen
Rechnungen
Rechnungen
Rechnungen
Rechnungen
Rechnungen
Rechnungen
Rechnungen
Rechnungen
Rechnungen
Rechnungen
Rechnungen
Rechnungen
Rechnungen
Rechnungen
Rechnungen
Rechnungen
Rechnungen
Rechnungen
Rechnungen
Rechnungen
Rechnungen
Rechnungen
Rechnungen
Rechnungen
Rechnungen
Rechnungen
Rechnungen
Rechnungen
Rechnungen
Rechnungen
Rechnungen
Rechnungen
<td

| Гур         | Rechnung Nr. | Datum      | Betrag       | Status     | Datei                                 |
|-------------|--------------|------------|--------------|------------|---------------------------------------|
| Mahnung     |              | 29.12.2021 | CHF 6.500,00 |            | Mahnung2_324                          |
| Mahnung     |              | 29.12.2021 | CHF          |            | Mahnung3_324                          |
| Rechnung    | 328          | 21.12.2021 | CHF 255.00   | verrechnet | Rechnung_328                          |
| Mahnung     |              | 14.07.2022 | CHF 255.00   |            | Mahnung1_328                          |
| Rechnung    | 330          | 21.12.2021 | CHF 1355.00  | bezahlt    | Rechnung_330                          |
| Mahnung     |              | 15.01.2022 | CHF 1355.00  |            | Mahnung1_330                          |
| Rechnung    | 332          | 21.09.2022 | CHF 645.00   | verrechnet | Rechnung_332                          |
| Rechnung    | 335          | 02.02.2023 | CHF 200.00   | verrechnet | Rechnung_335                          |
| Rechnung    | 336          | 02.02.2023 | CHF 90.00    | verrechnet | Rechnung_336                          |
| Rechnung    | 365          | 15.08.2023 | CHF 370.00   | verrechnet | Rechnung_365                          |
| Mahnung     |              | 15.08.2023 | CHF 370.00   |            | Mahnung1_365                          |
| Rechnung    | 367          | 15.08.2023 | CHF 2510.00  | verrechnet | Rechnung_367                          |
| Rechnung    | 376          | 18.08.2023 | CHF 270.00   | verrechnet | Rechnung_376                          |
| Mahnung     |              | 06.09.2023 | CHF 270.00   |            | Mahnung1_376                          |
| Kontoauszug |              | 23.10.2023 |              |            | kontoauszug_983_Stefan_Köhli_19102023 |

Änderungen speichern Diesen Kunden löschen Abrechnungskarte erstellen

Das Dokument kann dort mit dem in der Spalte «Datei» angezeigten Link wieder geöffnet werden.

7. In der Kundenhistorie in Register «Historie» ist vermerkt, wann dem Kunden der Kontoauszug zugestellt wurde:

| Dokumente Rechnungen |              |                      |                      |          |                                                             |                                                                      |                |               |               |     |
|----------------------|--------------|----------------------|----------------------|----------|-------------------------------------------------------------|----------------------------------------------------------------------|----------------|---------------|---------------|-----|
| dresse               | RgAdresse    | Fahrschuldaten       | Login                | Bemerkun | g Dateien                                                   | Historie                                                             | Fahrstunden    | Prüfungen     | Lernziele     |     |
| ilter                |              |                      |                      | ~        |                                                             |                                                                      |                |               |               |     |
|                      |              | Aktion               |                      | Т        | ext                                                         |                                                                      |                |               |               |     |
| 19.10.2              | 023 16:55:02 | Kunde aktualisie     | rt                   | К        | undendaten                                                  | wurden aktu                                                          | alisiert.      |               |               |     |
| 19.10.2              | 023 16:45:38 | Kunde aktualisie     | rt                   | К        | undendaten                                                  | wurden aktu                                                          | alisiert.      |               |               |     |
| 19.10.2              | 023 16:34:23 | E-Mail gesendet      |                      | К        | ontoauszug S                                                | Stefan Köhli                                                         | wurde per E-Ma | il gesendet ( | stefan.koehli | @gm |
| 19.10.2              | 023 16:34:22 | Kontoauszug ers      | Kontoauszug erstellt |          | Kontoauszug wurde gesendet 19.10.2023 (fscrmdemo@gmail.com) |                                                                      |                |               |               |     |
| 19.10.2              | 023 16:29:47 | E-Mail gesendet      | E-Mail gesendet      |          |                                                             | Kontoauszug Stefan Köhli wurde per E-Mail gesendet (stefan koehli@gr |                |               |               |     |
| 19.10.2              | 023 16:29:46 | Kontoauszug ers      | tellt                | К        | Kontoauszug wurde gesendet 19.10.2023 (fscrmdemo@gmail.com) |                                                                      |                |               |               |     |
| 19.10.2              | 023 15:09:09 | Kontoauszug ers      | tellt                | К        | Kontoauszug wurde gesendet 19.10.2023 (fscrmdemo@gmail.com) |                                                                      |                |               |               |     |
| 19.10.2              | 023 15:06:30 | Kontoauszug ers      | tellt                | К        | Kontoauszug wurde gesendet 19.10.2023 (fscrmdemo@gmail.com  |                                                                      |                |               | @gmail.com)   |     |
| 17.10.2              | 023 19:14:35 | Kontoauszug ers      | tellt                | К        | Kontoauszug wurde gesendet 17.10.2023 (fscrmdemo@gmail.com  |                                                                      |                |               | @gmail.com)   |     |
| 17.10.2              | 023 19:13:37 | Kontoauszug ers      | tellt                | К        | Kontoauszug wurde gesendet 17.10.2023 (fscrmdemo@gmail.com) |                                                                      |                |               |               |     |
| 17.10.2              | 023 19:13:16 | Kontoauszug ers      | tellt                | К        | Kontoauszug wurde gesendet 17.10.2023 (fscrmdemo@gmail.com) |                                                                      |                |               |               |     |
| 17.10.2              | 023 19:09:12 | Kontoauszug ers      | Kontoauszug erstellt |          | Kontoauszug wurde gesendet 17.10.2023 ()                    |                                                                      |                |               |               |     |
| 17.10.2              | 023 18:54:35 | Kontoauszug erstellt |                      | К        | Kontoauszug wurde gesendet 17.10.2023 ()                    |                                                                      |                |               |               |     |
| 17.10.2              | 023 18:51:52 | Kontoauszug ers      | tellt                | К        | ontoauszug ۱                                                | wurde gesen                                                          | det 17.10.2023 | 0             |               |     |

Änderungen speichern Diesen Kunden löschen Abrechnungskarte erstellen

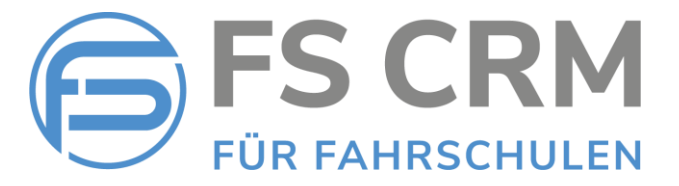

## 2. Rechnungen im Archiv löschen

Mit der neuen Funktion «Rechnungen im Archiv löschen» können Sie bezahlt markierte Rechnungen aus dem Archiv löschen.

Die Rechnung wird vollständig gelöscht und alle Rechnungspositionen werden wieder in den «Offenen Posten» angezeigt, wo sie erneut verrechnet werden können.

Rechnungen im Archiv löschen

1. Wählen Sie im «Rechnungswesen» die Funktion «Archiv»

| Rechnungswesen  |
|-----------------|
| Offene Posten   |
| Debitoren       |
| Archiv          |
| Buchungsjournal |

2. Ganz rechts in der letzten Spalte sehen Sie ein grosses «X».

| Rechnungswesen: Rechnungsarchiv              |          |         |            |            |            |                |            |              |   |
|----------------------------------------------|----------|---------|------------|------------|------------|----------------|------------|--------------|---|
| Seit / / III Aktueller Monat   Letzter Monat |          |         |            |            |            |                |            |              |   |
| Rg.Nr.                                       | Nachname | Vorname | Rg. Datum  | M1 Datum   | M2 Datum   | Offener Betrag | Mahnspesen | Bezahlt Dat. |   |
| 319                                          | Köhli    | Stefan  | 06.12.2021 |            |            | CHF 330.00     |            | 06.12.2021   | x |
| 320                                          | Köhli    | Stefan  | 06.12.2021 | 06.12.2021 | 06.12.2021 | CHF 85.00      | CHF 100.00 | 07.12.2021   | х |
| 330                                          | Köhli    | Stefan  | 21.12.2021 | 15.01.2022 |            | CHF 1'355.00   |            | 27.01.2022   | х |

3. Wenn Sie auf dieses «X» klicken, wird im Browser die Meldung angezeigt:

| Auf app.fscrm.ch wird Folgendes | angezeigt: |           |
|---------------------------------|------------|-----------|
| Diese Rechnung löschen?         |            |           |
| ×                               | Ok         | Abbrechen |

4. Mit «Ok» wird die Rechnung gelöscht und alle Positionen werden wieder unter den «Offenen Posten» angezeigt.

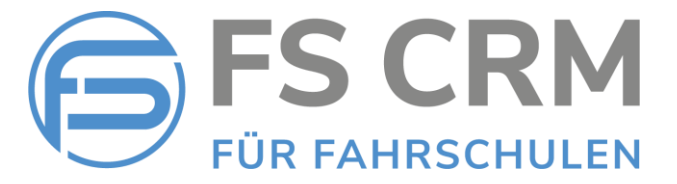

## 3. Neue Datenfelder für Kunden

### Führerausweisnummer

Für Kunden, welche bereits einen Führerausweis besitzen, gibt es in den Kundendetaildaten im Register «Fahrschuldaten» neu das Feld «Führerausweisnummer»

| Kundenverwaltung: Detailansicht (Stefan Köhli / 983) |              |           |         |          |             |           |           |
|------------------------------------------------------|--------------|-----------|---------|----------|-------------|-----------|-----------|
| Dokumente Rechnungen                                 |              |           |         |          |             |           |           |
| Adresse RgAdresse Fahrschuld                         | aten Login   | Bemerkung | Dateien | Historie | Fahrstunden | Prüfungen | Lernziele |
| Fahrlehrer                                           | Muster Fel   | lix       |         |          | ~           |           |           |
| Fahrschule Standort                                  | Cham         |           | ~       |          |             |           |           |
| Lernfahrausweisnummer                                |              |           |         |          |             |           |           |
| Lernfahrausweis-PID                                  |              |           |         |          |             |           |           |
| Führerausweisnummer                                  | 001997479002 |           |         |          |             |           |           |
| Lernfahrausweis gültig bis                           | / /          |           |         |          |             |           |           |

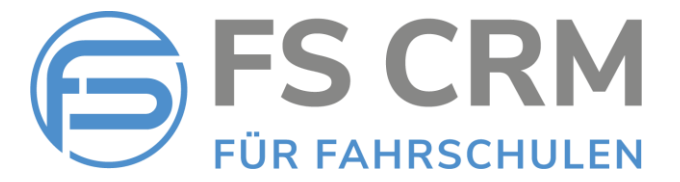

### <u>Nationalität</u>

In den Kundendetaildaten im Register «Adresse» gibt es neu das Feld «Nationalität».

| Kundenverwaltung: Detailansicht (Stefan Köhli / 983) |                                                                          |  |  |  |  |  |  |  |
|------------------------------------------------------|--------------------------------------------------------------------------|--|--|--|--|--|--|--|
| Dokumente Rechnungen                                 |                                                                          |  |  |  |  |  |  |  |
| Adresse RgAdresse Fahrsch                            | uldaten Login Bemerkung Dateien Historie Fahrstunden Prüfungen Lernziele |  |  |  |  |  |  |  |
|                                                      |                                                                          |  |  |  |  |  |  |  |
| Anrede                                               | Herr                                                                     |  |  |  |  |  |  |  |
| Nachname                                             | Köhli                                                                    |  |  |  |  |  |  |  |
| Vorname                                              | Stefan                                                                   |  |  |  |  |  |  |  |
| Adresse                                              | Niederwil 6                                                              |  |  |  |  |  |  |  |
| PLZ                                                  | 6330                                                                     |  |  |  |  |  |  |  |
| Ort                                                  | Cham                                                                     |  |  |  |  |  |  |  |
| Geburtsdatum                                         | 21/12/1980                                                               |  |  |  |  |  |  |  |
| Natel                                                | 0793360745                                                               |  |  |  |  |  |  |  |
| Telefon P                                            |                                                                          |  |  |  |  |  |  |  |
| Telefon G                                            |                                                                          |  |  |  |  |  |  |  |
| Email                                                | stefan.koehli@gmail.com                                                  |  |  |  |  |  |  |  |
| E-Mail 2                                             | stefan.koehli@gmail.com                                                  |  |  |  |  |  |  |  |
| Beruf                                                |                                                                          |  |  |  |  |  |  |  |
| Nationalität                                         | Schweiz 🗸                                                                |  |  |  |  |  |  |  |
| Versand Rechnung per E-Mail                          |                                                                          |  |  |  |  |  |  |  |
| Änderungen speichern Diesen                          | Kunden löschen Abrechnungskarte erstellen                                |  |  |  |  |  |  |  |

Beide Felder sind fakultativ und müssen nicht zwingend ausgefüllt werden.

FSCRM GmbH, im Oktober 2023